## Sidekick

Knowldedge base

VERSION 1.0.1 - DECEMBER 16, 2014

### Contents

| KB 0001: Disabling Symantec Antivirus                                                                                                    | 3        |
|----------------------------------------------------------------------------------------------------|----------|
| KB 0002: How to Start or Stop Services in Windows                                                                                                    | 5        |
| KB 0003: New 982 service kit coding rule for cooking board                                                                                                    | 7        |
| KB 0004: Programming errors after update                                                                                                    | 9        |
| KB 0005: Wrong message in dialog box1                                                                                                    | 10       |
| KB0006: Communication port not available1                                                                                                    | 11       |
| KB0007: Miscellaneous problems caused by the antivirus - The Sidekick setup program quits abnormally . 1                                                         | 12       |
| KB0008: AVIRA Antivirus                                                                                                    | 13       |
| KB0009: Diagnostic operation error 1                                                                                                    | 16       |
| 1. To Check the Driver version installed 1                                                                                                    | 16       |
| 2. Uninstall old driver from the PC 1                                                                                                    | 17       |
| 3. Update old driver from the PC: 1                                                                                                    | 19       |
| KB0010: Database Update Issues: Cannot connect to the web service                                                                                                | 24       |
| KB0011: Database Update Issues: Remote web service connection error: WSE910 2                                                                                    | 26       |
| KB0012: Database Update Issues: - "Hashes are different" 2                                                                                                    | 27       |
| KB0013: Database Update Issues: - "FOREIGN KEY constraint" 2                                                                                                    | 28       |
| KB0013: Database Update Issues: - "UPDATE PROCEDURE FAILED. The operation has timed out" 2                                                                       | 29       |
| KB0014: Database Update Issues: - "The Update Procedure has not been correctly initialized" 3                                                                    | 30       |
| KB0015: Database Update Issues: - The update does not start or it hangs or stops after a while                                                                   | 31       |
| KB0016: Setup and Activation Issues: The SQL Server 2005 Setup program may take a very long time to complete                                                     | 32       |
| KB0017: Setup and Activation Issues: Setup failed - no package <sqlncli.msi></sqlncli.msi>                                                                       | 33       |
| KB0018: Setup and Activation Issues: SQL Server 2005 Express Install Errors 29503 or 1067                                                                        | 34       |
| KB0019: Setup and Activation Issues: SQL Server 2005 Express - error during installation on Windows XP<br>Service Pack 3                                         | 35       |
| KB0020: Setup and Activation Issues: "The system administrator has set policies to prevent this installation error message, while installing MSXML 6.0 MSXML 6.0 | ז״<br>36 |
| KB0021: Setup and Activation Issues: MSXML 6.0 problems: cannot install SQL Server                                                                               | 37       |
| KB0022: Setup and Activation Issues: "An instance with the same name is already installed on this computer" error message, while installing SQL Server           | 38       |

| KB0023: Setup and Activation Issues: "The SQL Server service failed to start" error message, while installing SQL Server                                                                |
|----------------------------------------------------------------------------------------------------|
| KB0024: Setup and Activation Issues: SidekickPC installation fails under MS Windows Vista                                                                                               |
| KB0025: Setup and Activation Issues: SidekickPC installation fails while creating the database                                                                                          |
| KB0026: Setup and Activation Issues: SidekickPC installation fails with "SQL Server 2005 or later is required to install this application" message                                      |
| KB0027: Setup and Activation Issues: SidekickPC installation succeeds but the program issues an<br>unexpected exception with Microsoft.Web.Services3 assembly when you start the update |
| KB0028: Setup and Activation Issues: Cannot activate the software license                                                                                                    |
| KB0029: Setup and Activation Issues: Cannot activate the software license: error displayed in the Install ID field                                                                      |
| KB0030: SidekickPC Update Dialog Parameters 48                                                                                                    |

### KB 0001: Disabling Symantec Antivirus

You should keep Symantec Endpoint Protection running at all times, but occasionally you may have to disable it in order to install other programs.

1. To disable Symantec Endpoint Protection, open Symantec Endpoint Protection and then click **Change settings** from the left menu bar.

|                                             | The settings you | can change are listed below.                                                                                                    |                    |
|---------------------------------------------|------------------|----------------------------------------------------------------------------------------------------|--------------------|
| Status<br>can for threats<br>hange settings | 2                | Antivirus and Antispyware Protection<br>Protects against viruses, trojan horses, and spyware                                          | Configure Settings |
| iew quarantine<br>View logs                 | 9                | Proactive Threat Protection<br>Provides zero-day protection-against unknown threats                                                   | Configure Settings |
| LiveUpdate                                  |                  | Centralized Exceptions<br>Centrated Exceptions provide the capability to exclude<br>files, Kiddens, and processes from being scenned. | Configure Settings |
|                                             |                  | Client Management<br>Provides functionality to manage the direct.                                                                     | Configure Settings |
|                                             |                  |                                                                                                    |                    |

2. Click **Configure Settings** next to **Antivirus and Antispyware Protection**. Click the **File System Auto-Protect** tab and uncheck the box labeled **Enable File System Auto-Protect**. Click **OK**.

|        | File System Auto                 | o-Prot <u>e</u> ct | S <u>u</u> bmissior | ıs    |                   |
|--------|----------------------------------|--------------------|---------------------|-------|-------------------|
|        | Ena <u>b</u> le File Syste       | m Auto-Pr          | otect               |       | Actions           |
| File 1 | ypes                             |                    |                     |       | Notifications     |
|        | ) <u>A</u> ll types              |                    |                     |       |                   |
|        | ) Selected:                      | Extens             | ions                |       | Advan <u>c</u> ed |
|        | Deter <u>m</u> ine file contents | types by e         | examining fi        | le    |                   |
| Optio  | กร                               |                    |                     |       |                   |
|        | Scan for security                | ris <u>k</u> s     |                     |       |                   |
|        | Block security ris               | ks from be         | ing installed       |       |                   |
|        | Scan files on net                | work drive         | s                   |       |                   |
|        | ick to view Centra               | lized Excep        | otions:             | ⊆entr | alized Exceptions |
|        |                                  |                    |                     |       |                   |
|        |                                  |                    |                     |       |                   |
|        |                                  |                    |                     |       |                   |
|        |                                  |                    |                     |       |                   |
|        |                                  |                    |                     |       |                   |
|        |                                  |                    |                     |       |                   |
|        |                                  |                    |                     |       |                   |
|        |                                  |                    |                     |       |                   |

3. Click **Configure Settings** next to **Proactive Threat Protection**. Uncheck the boxes labeled **Scan for trojans and worms** and **Scan for keyloggers**. Click **OK**.

| Proactive Threat Scan Settings                                               |                |
|------------------------------------------------------------------------------|----------------|
| Scan Details Notifications Scan Frequency                                    |                |
| CTrojans and Worms                                                           |                |
| Scan for trojans and worms                                                   |                |
| ✓ Use defaults defined by Symantec                                           |                |
| When a trojan or worm is detected within the sensitivity threshold:          | Log 🗸          |
| Sensitivity: 1                                                               |                |
| C Keyloggers                                                                 |                |
| Scan for <u>k</u> eyloggers                                                  |                |
| ✓ Use defaults defined by Symantec                                           |                |
| $W\underline{h}en$ a keylogger is detected within the sensitivity threshold: | Log 🗸          |
| Sensitivity: <ul> <li>Low</li> <li>High</li> </ul>                           |                |
| Commercial Applications                                                      |                |
| When a <u>c</u> ommercial keylogger is detected:                             | Log 🖌          |
| When a commercial remote control application is detected:                    | Log 💌          |
|                                                                              | OK Cancel Help |

**Important**: It is imperative that you reenable Symantec Endpoint Protection once you are done installing programs that required you to disable it. To reenable:

- 1. Open Symantec Endpoint Protection and then click Change settings from the left menu bar.
- 2. Click **Configure Settings** next to **Antivirus and Antispyware Protection**. Click the **File System Auto-Protect** tab and check the box labeled **Enable File System Auto-Protect**. Click **OK**.
- 3. Click **Configure Settings** next to **Proactive Threat Protection**. Check the boxes labeled **Scan for trojans and worms** and **Scan for keyloggers**. Click **OK**.

### KB 0002: How to Start or Stop Services in Windows

Services are a computer program or process that runs in the background and provides support to other programs. This will show you how to start or disable a Windows 7 service of your choice.

You must be logged in as an administrator to start or disable Services.

#### To Start, Stop, and Disable Services in "Services" Window

1. Open the **Control Panel** (icons view), click on the **Administrative Tools** icon, click on **Services**, and go to step 3 below

OR

2. Open the Start Menu, type **services.msc** in the search box, press **Enter**, and go to step 3 below. (See screenshot below)

OR

3. Open the Start Menu, select Run and type services.msc then click on OK

| Programs (1)                                                                                                    |
|----------------------------------------------------------------------------------------------------|
| 🤹 services.msc                                                                                                    |
|                                                                                                    |
|                                                                                                    |
|                                                                                                    |
|                                                                                                    |
|                                                                                                    |
|                                                                                                    |
|                                                                                                    |
|                                                                                                    |
|                                                                                                    |
|                                                                                                    |
|                                                                                                    |
|                                                                                                    |
|                                                                                                    |
|                                                                                                    |
|                                                                                                    |
|                                                                                                    |
|                                                                                                    |
|                                                                                                    |
| ₽ See more results                                                                                                    |
| Consistent mark                                                                                                    |
|                                                                                                    |
|                                                                                                    |
|                                                                                                    |
|                                                                                                    |
|                                                                                                    |
|                                                                                                    |
|                                                                                                    |
| □ Run                                                                                                    |
| Run  Type the name of a program, folder, document, or Internet                                                                                                    |
| Run     Type the name of a program, folder, document, or Internet resource, and Windows will open it for you.                                                                                                    |
| Run  Type the name of a program, folder, document, or Internet resource, and Windows will open it for you.                                                                                                    |
| Run  Type the name of a program, folder, document, or Internet resource, and Windows will open it for you.  Open: services.msc                                                                                                    |
| <ul> <li>Run</li> <li>Type the name of a program, folder, document, or Internet resource, and Windows will open it for you.</li> <li>Open: services.msc</li> <li>Services.msc</li> <li>This task will be created with administrative privileges.</li> </ul>                                                                                                    |
| Run          Type the name of a program, folder, document, or Internet resource, and Windows will open it for you.         Open:       services.msc         Image: Services.msc       Image: Services.msc         Image: Services.msc       Image: Services.msc         Image: Services.msc< |
| <ul> <li>Run</li> <li>Type the name of a program, folder, document, or Internet resource, and Windows will open it for you.</li> <li>Open: services.msc</li> <li>Services.msc</li> <li>This task will be created with administrative privileges.</li> </ul>                                                                                                    |
| Run          Image: Services.msc         Image: Services.msc         Image:                                                                                                    |

4. Right click on the service you want to disable or start and click on **Properties**. (See screenshot below)

| G Services              |                                     |                                      | and the second second sec |         |              |                 | X |
|-------------------------|-------------------------------------|--------------------------------------|----------------------------------------------------------------------------------------------------|---------|--------------|-----------------|---|
| <u>File Action View</u> | <u>H</u> elp                        |                                      |                                                                                                    |         |              |                 |   |
|                         | ) 🛃 🛛 📰 🕨 🔲 🔢 🕨                     |                                      |                                                                                                    |         |              |                 |   |
| 🔍 Services (Local)      | Services (Local)                    |                                      |                                                                                                    |         |              |                 |   |
|                         |                                     |                                      |                                                                                                    |         |              |                 | _ |
|                         | SQL Server (SQLEXPRESS)             | Name                                 | Description                                                                                                    | Status  | Startup Type | Log On As       | - |
|                         | Character and inc                   | 🔍 Smart Card                         | Manages access to smart ca                                                                                                    | Started | Automatic    | Local Service   |   |
|                         | Stop the service                    | 🔍 Smart Card Removal Policy          | Allows the system to be con                                                                                                    |         | Manual       | Local System    |   |
|                         | Restart the service                 | 🔍 SNMP Trap                          | Receives trap messages gen                                                                                                    |         | Manual       | Local Service   |   |
|                         |                                     | 🔍 Software Protection                | Enables the download, instal                                                                                                    |         | Automatic (D | Network Service |   |
|                         | Description                         | 🧠 SonicStage Back-End Service        |                                                                                                    |         | Manual       | Local System    |   |
|                         | Provides storage, processing and    | 🔍 SonicStage SCSI Service            |                                                                                                    |         | Manual       | Local System    |   |
|                         | controlled access of data and rapid | 🔍 Sony SPTI Service                  |                                                                                                    |         | Manual       | Local System    |   |
|                         | transaction processing.             | SPP Notification Service             | Provides Software Licensing                                                                                                    |         | Manual       | Local Service   |   |
|                         |                                     | SQL Server (SQLEXPRESS)              | Provides storage, processing                                                                                                    | Started | Automatic    | Network Service |   |
|                         |                                     | 🔍 SQL Server Active Directory Helper | Enables integration with Act                                                                                                    |         | Disabled     | Network Service |   |
|                         |                                     | 🔍 SQL Server Browser                 | Provides SQL Server connect                                                                                                    | Started | Automatic    | Network Service |   |
|                         |                                     | 🔍 SQL Server VSS Writer              | Provides the interface to bac                                                                                                    | Started | Automatic    | Local System    |   |
|                         |                                     | SSDP Discovery                       | Discovers networked device                                                                                                    | Started | Manual       | Local Service   |   |
|                         |                                     | 🔍 Storage Service                    | Enforces group policy for st                                                                                                    |         | Manual       | Local System    |   |
|                         |                                     | 🔍 Superfetch                         | Maintains and improves syst                                                                                                    | Started | Automatic    | Local System    |   |
|                         |                                     | 🔍 Symantec Endpoint Protection       | Provides virus-scanning for                                                                                                    | Started | Manual       | Local System    |   |
|                         |                                     | 🔍 Symantec Event Manager             | Event propagation and loggi                                                                                                    | Started | Automatic    | Local System    | = |
|                         |                                     | 🧠 Symantec Management Client         | Provides communication wi                                                                                                    | Started | Automatic    | Local System    | - |
|                         |                                     | 🔍 Symantec Network Access Control    | Checks that the computer c                                                                                                    |         | Disabled     | Local System    |   |
|                         |                                     | 🌼 Symantec Settings Manager          | Settings storage and manag                                                                                                    | Started | Automatic    | Local System    |   |
|                         |                                     | 🧠 System Event Notification Service  | Monitors system events and                                                                                                    | Started | Automatic    | Local System    |   |
|                         |                                     | 🔍 Tablet PC Input Service            | Enables Tablet PC pen and i                                                                                                    |         | Manual       | Local System    |   |
|                         |                                     | 🔍 Task Scheduler                     | Enables a user to configure                                                                                                    | Started | Automatic    | Local System    |   |
|                         |                                     | 🔍 TCP/IP NetBIOS Helper              | Provides support for the Net                                                                                                    | Started | Automatic    | Local Service   |   |
|                         |                                     | 🔍 TeamViewer 7                       | TeamViewer Remote Software                                                                                                    | Started | Automatic    | Local System    | - |
|                         | Estended (Standard )                | A Talaabaa                           | Descriptor Televille and ADI /TA                                                                                                    | Canada  | Manual       | Natural Cardina |   |
|                         | Extended / standard /               |                                      |                                                                                                    |         |              |                 |   |
|                         |                                     |                                      |                                                                                                    |         |              |                 |   |

- 5. Startup type must be set to Automatic and click Apply (See screenshots below step 6)
  - Click on the **Start** button if the **Service status** is Stopped and you want start the service.
  - Click on the **Stop** button if the **Service status** is Started and you want to stop the service.
- 6. Click on OK. (See screenshots below)

| SQL Server (SQLEXF                     | PRESS) Properties (Local Computer)                                                              | X     |  |  |  |  |
|----------------------------------------|-------------------------------------------------------------------------------------------------|-------|--|--|--|--|
| General Log On                         | Recovery Dependencies                                                                           |       |  |  |  |  |
| Service name:                          | MSSQL\$SQLEXPRESS                                                                               |       |  |  |  |  |
| Display name:                          | SQL Server (SQLEXPRESS)                                                                         |       |  |  |  |  |
| Description:                           | Provides storage, processing and controlled access<br>of data and rapid transaction processing. | *     |  |  |  |  |
| Path to executabl<br>"c:\Program Files | e:<br>(x86)\Microsoft SQL Server\MSSQL.1\MSSQL\Binn\                                            | sqlsı |  |  |  |  |
| Startup typ <u>e</u> :                 | Automatic                                                                                       | •     |  |  |  |  |
| Help me configure                      | Help me configure service startup options.                                                      |       |  |  |  |  |
| Service status:                        | Started                                                                                         |       |  |  |  |  |
| <u>S</u> tart                          | Stop Pause Resume                                                                               |       |  |  |  |  |
| You can specify t<br>from here.        | he start parameters that apply when you start the servi                                         | ce    |  |  |  |  |
| Start parameters:                      |                                                                                                 |       |  |  |  |  |
| OK Cancel Apply                        |                                                                                                 |       |  |  |  |  |

## KB 0003: New 982 service kit coding rule for cooking board

#### August 4, 2014

To solve the pending issues on the data flow for Spare Operations concerning cooking electronic boards, a new Service Kit coding scheme for the Food Preparation product line is been approved.

The Service Kit Code (SKC) identifies the code of the kit for a configured electronic board, for direct replacement on a specific appliance model (PNC/ELC).

At the moment the new rule is applied only for new kit codes for Food Preparation product line.

The Spares Documentation team has started using the new service kit codes since 19th May 2014.

All cooking boards coded before 19th May 2014 use the old 973-982 rule (this rule is still valid also for all others product lines)

### New 982 kit

The new 982 service kit code is a 13-digit code. It is defined according to the following convention:

| Prefix | ANC          | TDS check digit |
|--------|--------------|-----------------|
| 982    | 561 21 65-41 | 6               |

- 982 prefix: it is a fixed prefix (3 digit)
- **ANC:** it is the Article Number Code that identifies the variant software of the board (9 digit)
- **TDS check digit**: It consists of a single digit computed automatically by an algorithm from the other digits in the sequence input. It is used for error detection. (1 digit)

#### See example

PNC: 949596300 ELC 00 - split user interface induction boards

| Board w. E.Taffel | ANC          | Seniority   | Resulting kit               |
|-------------------|--------------|-------------|-----------------------------|
| UI left           | 561 21 65-41 | do not care | 982 <b>561 21 65-41</b> / 6 |
| UI middle         | 561 21 65-34 | do not care | 982 <b>561 21 65-34</b> / 1 |
| UI right          | 561 21 65-26 | do not care | 982 <b>561 21 65-26 /</b> 7 |

The benefits from new 982 coding are:

- 1. Significant reduction in the number of service kit code; a 982 service kit code can be used for different appliance;
- 2. The service kit prefix is fixed no dependencies on ANC seniority. It is possible to update the list of spare boards at a later time;
- 3. Significant reduction of IT architecture complexity to populate the central database: since the kit code embeds the original factory ANC code, it is no longer necessary the automatic software procedure that exports all information about electronic boards from factory bill of material system (COPICS). This means that the central database can be updated only with a lookup in the Technical Documentation System database (TDS).

### 97X kit

The 97X kit is always a 15-digit code.

| Prefix     | PNC       | ELC | check digit |
|------------|-----------|-----|-------------|
| 973 to 982 | XXXXXXXXX | XX  | Х           |

- **973 to 982:** reserved prefixes in TDS are from 973 to 982. This means that each PNC/ELC can define up to 10 different configured boards.
- **PNC:** the Product Number Code that identifies the appliance model
- **ELC:** the Engineering Level Code that identifies the appliance model
- **Check digit:** It consists of a single digit computed automatically by an algorithm from the other digits in the sequence input. It is used for error detection.

The actual value of the prefix within the same PNC/ELC depends on the numeric value of the ANC of the board used in production. The SKC prefix is assigned in ascending order with respect to the ascending order of the ANC.

In other words, the lowest prefix (973) is assigned to the board with the lowest ANC.

#### See example

PNC: 94959 60 88 ELC 01 – split user interface induction boards

| Board w. E.Taffel | ANC          | Seniority | Resulting kit                 |
|-------------------|--------------|-----------|-------------------------------|
| UI right          | 561 21 65-34 | 1         | <b>973</b> 94959 60 88-01 / 4 |
| UI left           | 561 21 65-35 | 2         | <b>974</b> 94959 60 88-01 / 3 |

### KB 0004: Programming errors after update

This error occurs after that you have executed the manual or automatic upgrade procedure from SidekickPC 2.02 to SidekickPC 3.0, when you are configuring certain types of electronic boards.

When you either start the configuration of the electronic board or run and appliance update procedure, you may get the following message or a similar one:

| Last operation     | results:                                                                                                    | <u> </u>        |
|--------------------|----------------------------------------------------------------------------------------------------|-----------------|
|                    | Programming ERROR<br>Sould not load type 'Electrolux.CTI.Daas.BootActivationBoardSelectionResul<br>DaasDotNet, Version=6.11.0.0, Culture=neutral, PublicKeyToken=null'.<br>01.01.000] | ť from assembly |
| Selected Serial Po | rt: COM8 Waiting to start programming                                                                                                    | Normal Mode     |

Another related problem may occur during verify phase for Dish Care boards:

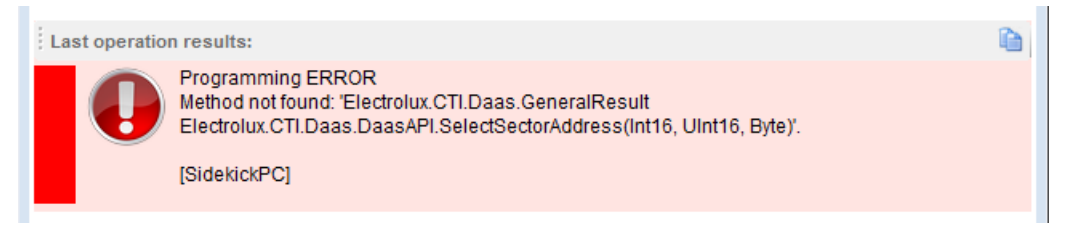

The above error can only occur during the additional verify step, after that the board configuration phase completes successfully.

#### WHO IS AFFECTED

- SidekickPC 3.0 users who upgraded the software automatically between 28th April 2012 and 2nd May 2012. The new automatic update procedure fixes the problem;
- 2. SidekickPC 3.0 users who upgraded the software manually with the update procedure downloaded from the web portal between **28th April 2012 and 2nd May 2012**. The new manual update procedure fixes the problem.

All other SidekickPC 3.0 users are NOT affected.

#### SOLUTION

- 1. Quit SidekickPC 3.0 if necessary;
- Delete DaasDotNet.dll file from the installation folder of the software that, by default is C:\Electrolux\SidekickPC;
- 3. Run again SidekickPC 3.0. This time board configuration should succeed without any problems.

#### REASON

For some reasons, the software tries to use code in old **DaasDotNet.dll** file, although these functions have been integrated into the main executable.

### KB 0005: Wrong message in dialog box

This error occurs when you are trying to diagnose an appliance that is not supported for diagnostic tests.

In this case you get the following error instead of receiving a more effective description of the problem:

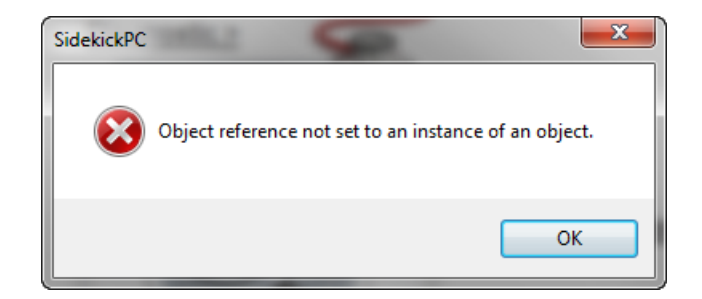

#### WHO IS AFFECTED

All SidekickPC 3.0 users are affected.

#### SOLUTION

No solution.

The next update will fix this problem.

### KB0006: Communication port not available

If SidekickPC software is running and you disconnect the USB cable from one USB port and reconnect it to another USB port, and the system assigns another COM port number, the connection to the target board does not work anymore until you quit and restart the application.

For example you may get the following error message during the configuration process, although COM6 is really available:

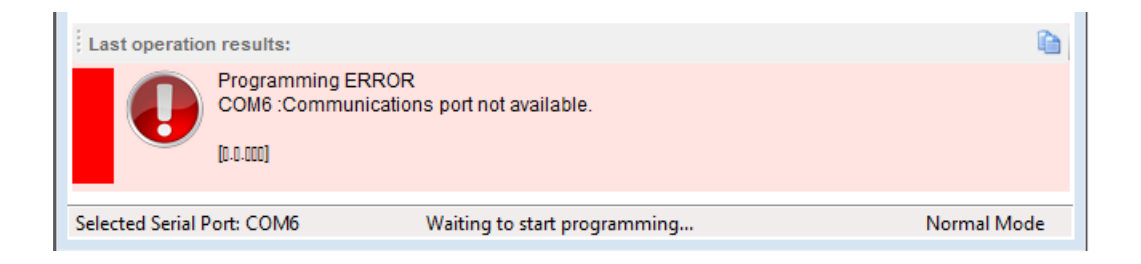

#### WHO IS AFFECTED

All SidekickPC 3.0 users are affected.

#### SOLUTION

- 1. Quit SidekickPC 3.0 if necessary;
- 2. Run again SidekickPC 3.0.

The next update will fix this problem.

## KB0007: Miscellaneous problems caused by the antivirus - The Sidekick setup program quits abnormally

Some antivirus software may detect false "positives" when you upgrade, install or use the software. If this happens, the antivirus prevents SidekickPC installation, update, and operation.

For this reason, you are STRONGLY SUGGESTED to disable antivirus software during installation or **upgrade** phase. However, even this action may not be sufficient.

In general, to solve this issue once and for all, you should add SidekickPC software to the "exception list" of the antivirus.

Please remember that some antivirus may be configured with disabled notifications. In this case, you may experience a bad operation of the software without getting any information from the antivirus.

You should enable the notification feature of your antivirus.

#### The Sidekick setup program quits abnormally

The antivirus software may prevent the setup from completing the installation. This happens because the antivirus prevents from copying the executable files of the program to the installation folder.

One symptom of this problem is that, after the setup the desktop icon is not created.

In addition, you cannot find the **SidekickPC.exe** file in the installation folder (by defauilt **C:\Electrolux\SidekickPC**).

#### WHO IS AFFECTED

Some Avira users. Other antivirus software may cause the same problem.

#### SOLUTION

- 1. If SidekickPC entry is present in Control Panel "Programs" applet, uninstall SidekickPC;
- 2. Disable the antivirus;
- 3. Run again the setup.

### KB0008: AVIRA Antivirus

Avira Antivirus could detect SidekickPC.exe as a malware.

Avira reports that in the package is present the malware TR/Dropper.Gen.

In this regard, the SidekickPC Ver 3.0.0.0 has not been checked with all the antivirus packages. As a consequence, you may find this type of problems also with other antivirus.

This is actually something called a "false positive" (i.e. not a true indication the presence of a malware) due to the fact that SidekickPC 3.0.0.0 uses a mechanism of obfuscation of the DLLs that the scanner of Avira detects as malicious software.

#### WHO IS AFFECTED

Avira users.

#### SOLUTION

You can add exceptions in Avira Scanner and Guard Exceptions.

Double-click the red Avira icon in the taskbar next to the system clock.

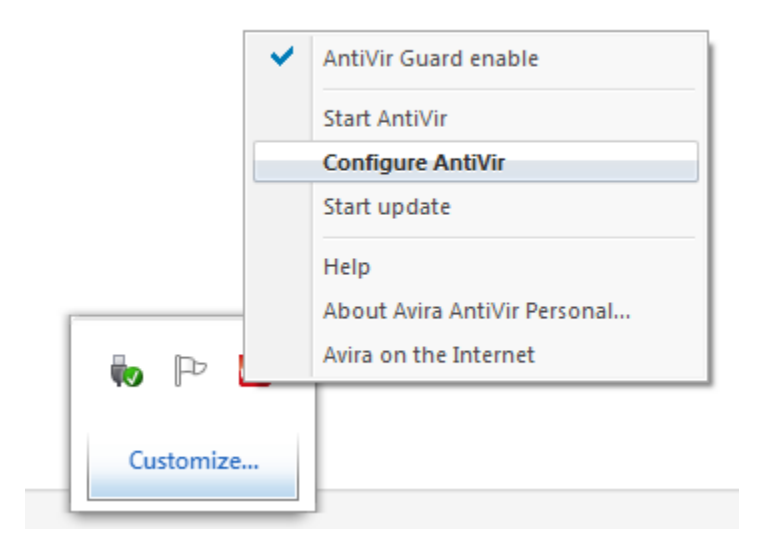

And then click the "Extras" menu and select the "Configure AntiVir" command.

Click the "Expert Mode" check-box in the upper left corner to enable "Expert Mode."

| 📕 Avira AntiVir Perso                                                                   | onal                                                                                               |
|-----------------------------------------------------------------------------------------|----------------------------------------------------------------------------------------------------|
|                                                                                         |                                                                                                    |
| Expert mode                                                                             | nner > Scan                                                                                        |
| <ul> <li>▷ P Scanner</li> <li>○ Guard</li> <li>○ Update</li> <li>▷ ♥ General</li> </ul> | Files       All files       Use smart extensions       Use file extension list                     |
|                                                                                         | Scan process<br>Allow stopping the scan<br>Scanner griority: nor                                   |
| /                                                                                       | Description<br>With the aid of this button,<br>are scanned in Use file exb<br>be added or deleted. |
|                                                                                         | Default values OK                                                                                  |

Click the "plus" sign next to "Guard" in the left column.

Double-click "Scan" and select "Exceptions".

Click the "Browse" button (button with three dots). Navigate to and click the program folder of the program or application for which you want to make an exception to Avira scanning. You should choose the executable file of SidekickPC that by default is **C:\Electrolux\SidekickPC\SidekickPC.exe**.

Click "OK".

If necessary you need to launch SidekickPC application and then add also the corresponding process as "obmitted".

Click the "Add" button to create a new exception of the process:

| ✓ Expert mode                                                                                                    | Guard > Scan > Exceptions                                                                                                    |
|----------------------------------------------------------------------------------------------------|----------------------------------------------------------------------------------------------------|
| <ul> <li>Scanner</li> <li>Guard</li> <li>Action on detection</li> <li>Action on detection</li> <li>Exceptions</li> <li>Heuristic</li> <li>Report</li> <li>Odate</li> <li>General</li> </ul> | Processes to be omitted by the Guard  Processes  Processes  Add >>  C< Delete  File objects to be omitted by the Guard  File objects to be omitted by the Guard  C< Delete  C< Delete  All file accesses to objects in this list are excluded from monitoring by the Guard. |
| Default                                                                                                    | values QK Cancel Apply                                                                                                    |

Click the "plus" sign next to "Scanner" in the left column.

Double-click "Scan" and click "Exceptions".

Click the "Processes" button and then select the **SidekickPC.exe** application.

Click "**OK**". Click the "**Add**" button. Click the "**Apply**" button and then "**OK**" to close the Avira window.

### KB0009: Diagnostic operation error

This error occurs after that you have started a diagnostic session.

It is caused because in the PC are installed OLD version of USB driver (v.2.1.6.0).

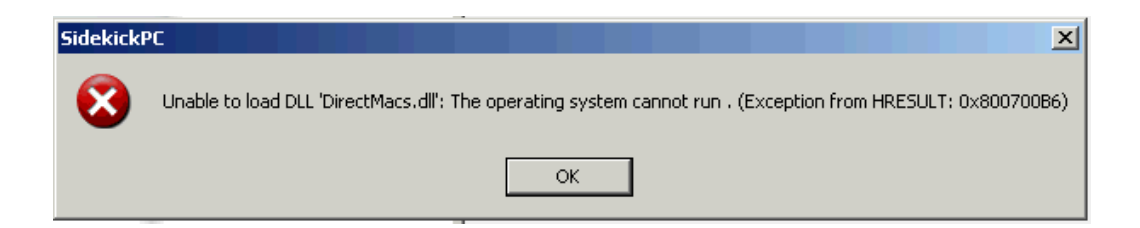

#### WHO IS AFFECTED

All SidekickPC 3.0 users that have installed old version of USB Driver are affected.

#### SOLUTION

#### 1. To Check the Driver version installed

- Connect the USB with AMI interface
- Open Device Manager by clicking the Start button- Run and type the following command: devmgmt.msc

OR

right-clicking on Computer icon and selecting Manage from the menu

- In the tree, expand Universal Serial Bus controller,

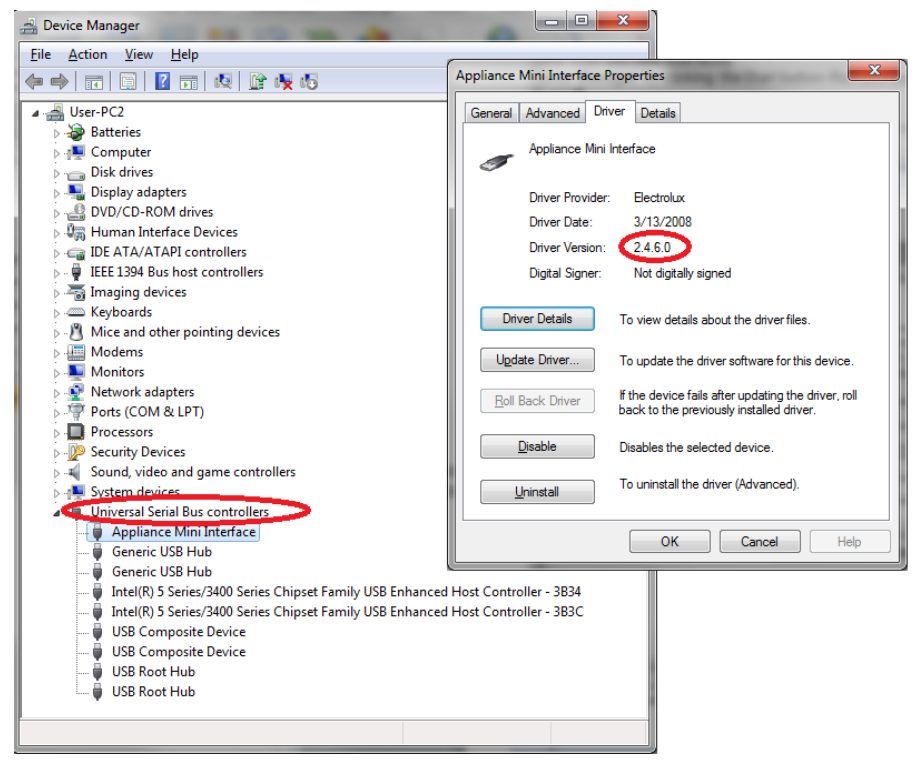

Sidekick Known Issues.docx - December 16, 2014

- select Appliances Mini Interface and right-click on Properties
- In Appliance Mini Interface Properties window, select Driver Tab
   Drivers version compatible with SidekickPC 3.0 are v. 2.4.6.0 and v. 3.0.0.0

#### 2. Uninstall old driver from the PC

- Use FTDI CDM Uninstaller utility ,that it is available as a free download from the <u>Utilities</u> section of the <u>FTDI website</u> (CDM Uninstaller 1.4 Windows Device Driver Uninstaller).
- Supported Operating Systems:
   CDM Uninstaller is currently supported on the following operating systems:
  - o Windows XP
  - Windows XP 64bit
  - o Windows Vista
  - o Windows Vista 64bit
  - o Windows 7
  - Windows 7 64bit
- To begin with, download the CDMUnistallerGUI.zip file from the FTDI website. The .zip file will contain the executable used to run the application; extract the file CDMUninstallerGUI.exe from the .zip folder and place it in an appropriate location on your system.
- To run the application, simply double click on the .exe file.

#### - Removing a Driver

The figure below shows the window displayed upon running the application. The Vendor ID and Product ID text boxes allow the user to enter a 4 character hex value specifying the device that they wish to remove. All installed device drivers can be viewed from within the Windows Device Manager.

FTDI default Vendor ID is **0x0403**, the custom Appliance Mini Interface Product ID is: **0xF741**.

Press Add.

To create an uninstall log file, check **"Generate uninstall log file"** prior to removing the device. This will create a text file outlining all operations that were attempted during the removal process that will be saved in the same directory as the .exe file:

| CDM Uninstaller                | ×      |
|--------------------------------|--------|
| Vendor ID 0403 Product ID F741 |        |
|                                | Add    |
|                                | Remove |
|                                | Clear  |
|                                |        |
| 🕼 Generate uninstall log file  |        |
| Ready                          |        |
| Remove Devices                 | Cancel |

- To remove the device(s) click on the '**Remove Devices**' button. The 'Remove' button will remove the currently selected item and the 'Clear' button will remove all the devices from the device window.
- A message box will confirm successful removal from the system and the device will be removed from the device window.

| Remove         | Successful 🛛 🔀              |
|----------------|-----------------------------|
| $(\mathbf{i})$ | Device removed from system. |
|                | ОК                          |

#### - Error Messages

If there are no devices specified within the device window the following message will appear. Make sure that at least one device has been specified within the window by using the 'Add' button.

| No De | vices Added           | X       |
|-------|-----------------------|---------|
| Plea: | se add at least one ( | device. |
|       |                       |         |

If after attempting to remove a device the application was unable to find any devices matching the Vendor ID and Product ID the following message box will appear. In this situation make sure that the details that you have entered are indeed correct by checking with the windows device manager.

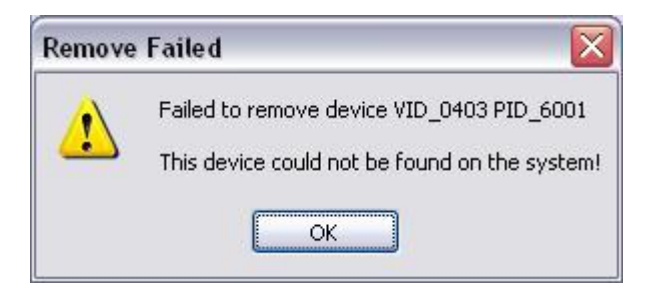

The Vendor ID and Product ID must be a unique combination, if an attempt is made to add the same device twice the following message box will appear.

| Operation Failed                              |               |
|-----------------------------------------------|---------------|
| The Vendor ID and Product ID must be a unique | e combination |
| ОК                                            |               |

#### 3. Update old driver from the PC:

- Connect the USB with AMI interface
- Open **Device Manager** by clicking the Start button- Run and type the following command: devmgmt.msc

OR

right-clicking on Computer icon and selecting Manage from the menu

- In the tree, expand Universal Serial Bus controller
- Right-click on Appliance Mini Interface and select **Update Driver Software...** from menu

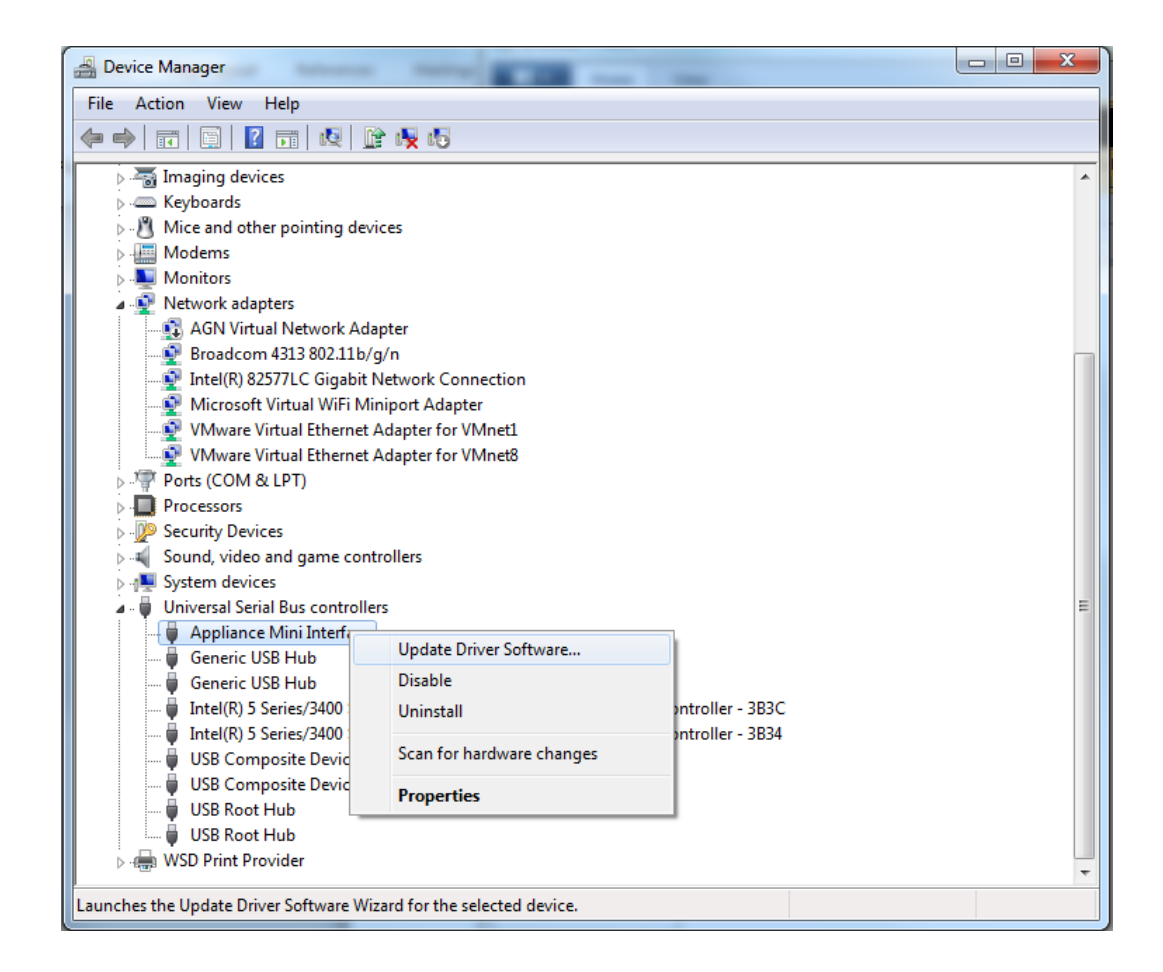

- Select Browse my computer for driver software

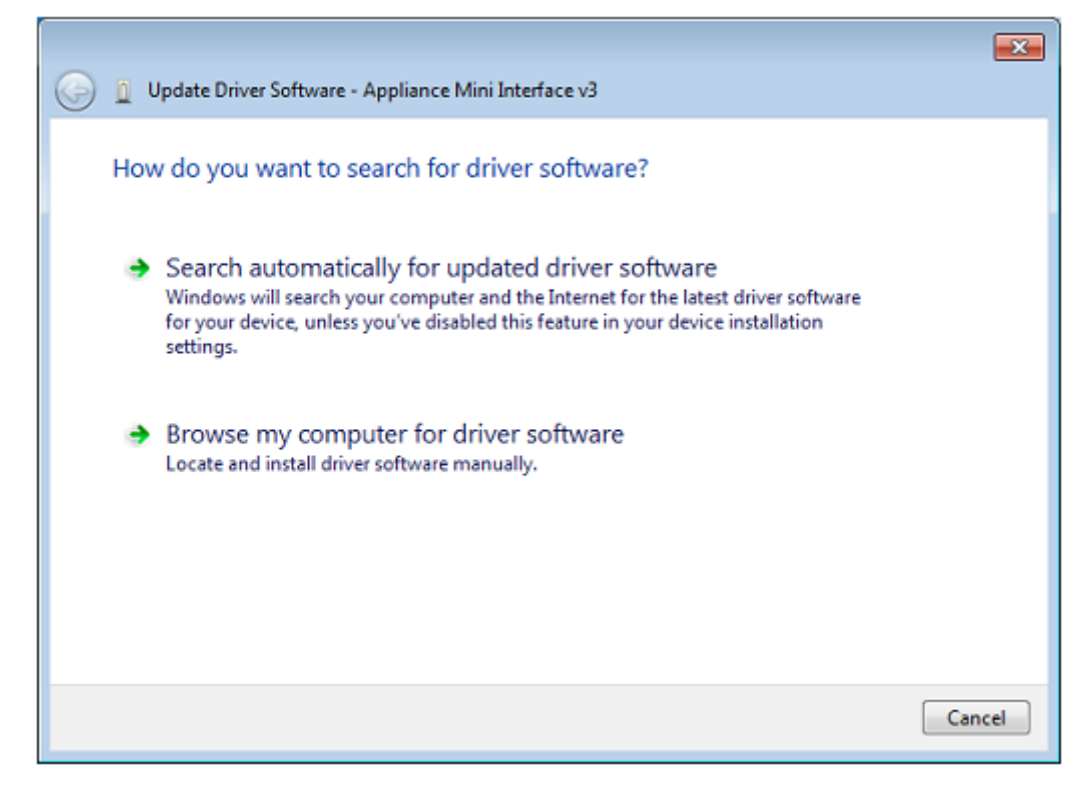

- Select Let me pick from a list of device drivers on my computer

|            |                                                                                                    | x |
|------------|----------------------------------------------------------------------------------------------------|---|
| $\bigcirc$ | Update Driver Software - Appliance Mini Interface v3                                                                                                    |   |
|            | Browse for driver software on your computer                                                                                                    |   |
|            | Search for driver software in this location:                                                                                                    |   |
|            | C:\Electrolux\SidekickPC\USB Drivers    Browse                                                                                                    |   |
|            | ☑ Include subfolders                                                                                                    |   |
|            | Let me pick from a list of device drivers on my computer<br>This list will show installed driver software compatible with the device, and all driver<br>software in the same category as the device. |   |
|            | Next Cancel                                                                                                    |   |

- Select the Appliance Mini Interface device on the list then press Have Disk...

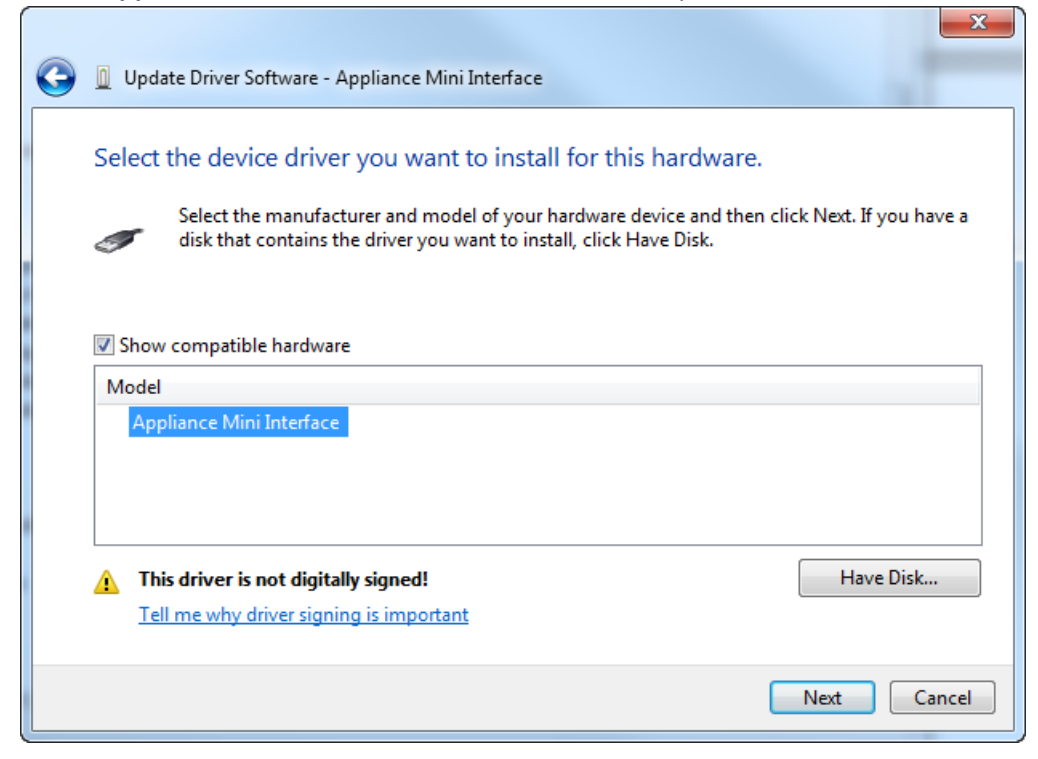

- Press Browse and point to the location of the USB drivers then press OK

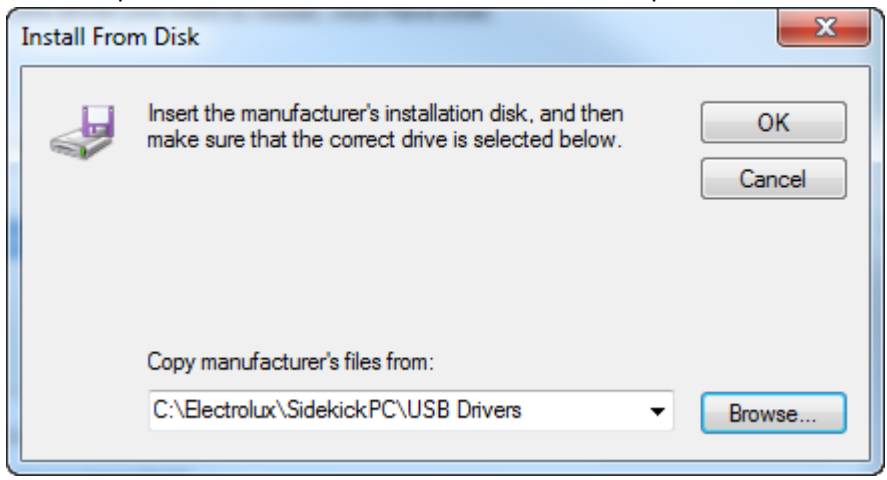

- Just press **Next** to complete the updating of the USB driver

| 0 | Update Driver Software - Appliance Mini Interface                                                                                                    |
|---|----------------------------------------------------------------------------------------------------|
|   | Select the device driver you want to install for this hardware.         Image: Select the manufacturer and model of your hardware device and then click Next. If you have a disk that contains the driver you want to install, click Have Disk. |
|   | Show compatible hardware         Model         Appliance Mini Interface                                                                                                    |
| 1 | This driver is not digitally signed! Have Disk Tell me why driver signing is important                                                                                                    |
|   | Next Cancel                                                                                                    |

#### - Press Close

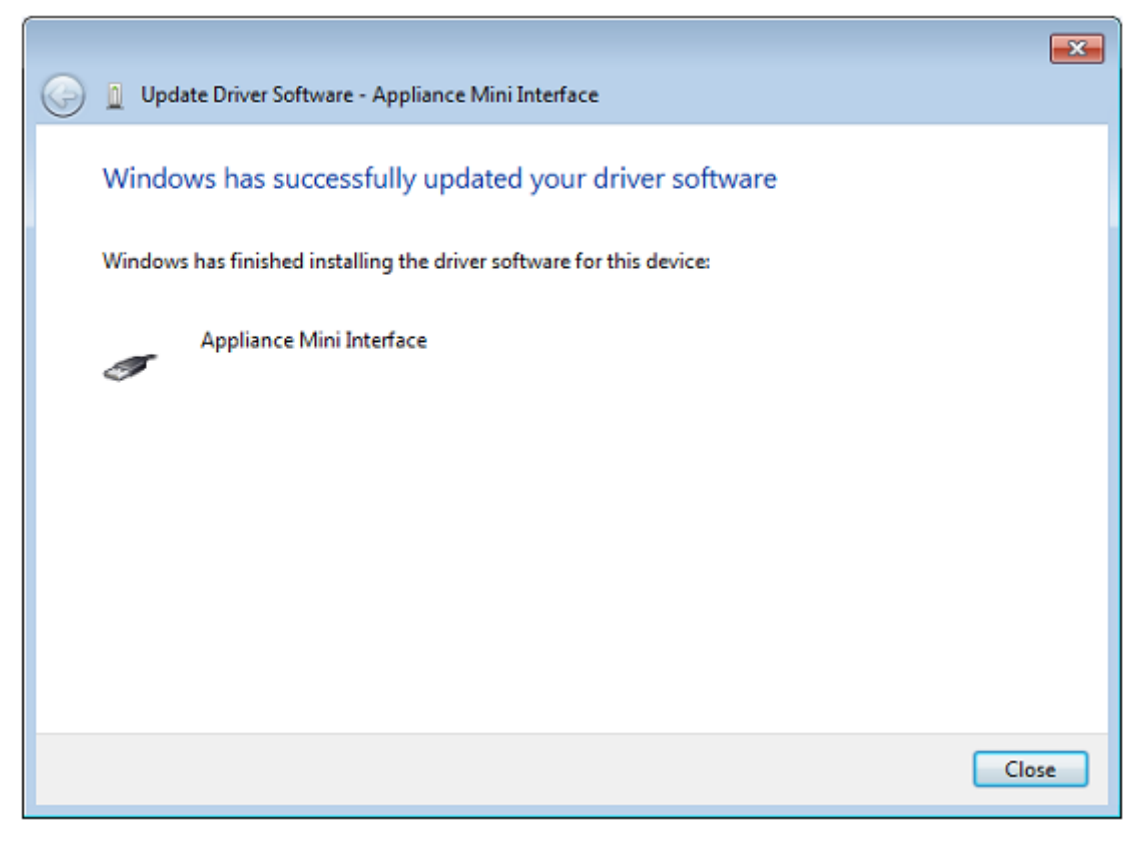

### KB0010: Database Update Issues: Cannot connect to the web service

This is a systematic error that may occur whenever you start an update or you press the **Test Connection** button in the **Update** dialog box. The error may consist in an error or timeout message.

Most likely reasons of this problem:

- Incorrect parameters specified in the Internet Settings dialog box.
- A firewall or antivirus software prevents SidekickPC from correctly interacting with the remote web service.

#### Solution

- 1. Ensure that the Internet Settings dialog specifies correct values;
- 2. In a firewall or antivirus is running, disable the function that blocks the web access in SidekickPC. According to the experience collected so far, both the **McAfee** and the **ESET NOD32** Antivirus are able to interfere with the web access in SidekickPC. Other antivirus application are probably able to prevent the proper operation of SidekickPC.

The following section briefly describes how to change the configuration of **ESET NOD32** Antivirus so that it lets SidekickPC properly work. The following steps refer to version 3.0.650.0 and may differ among the different version of this software:

- 1. Ensure that **ESET NOD32** Antivirus is activated. Activate it if necessary. This program interferes with SidekickPC even if it not activated;
- 2. Open the management console, go to the Setup section and select Toggle Advanced mode:

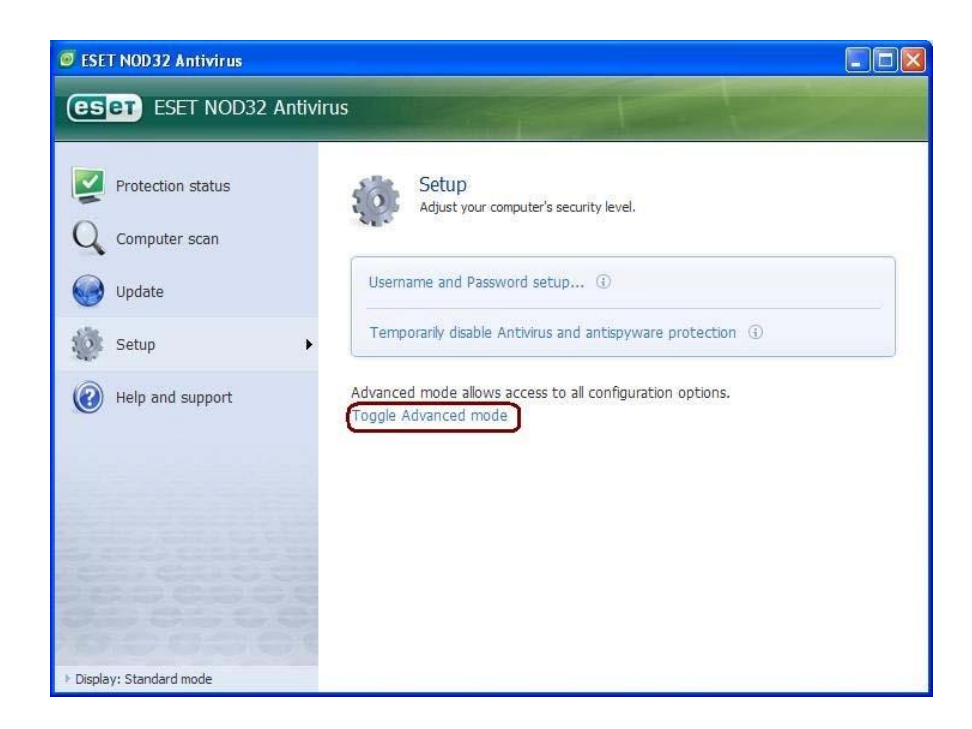

3. Select the "Enter entire advanced setup tree" command:

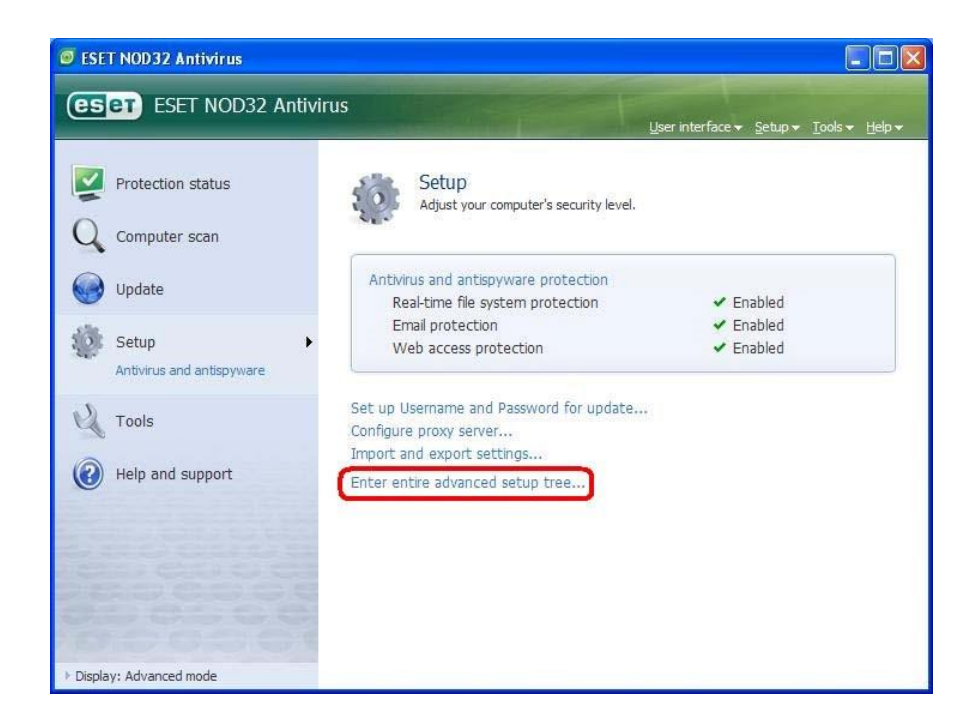

4. In the selection tree at the left side of the dialog, select

#### Web Access Protection >> HTTP >> Web browsers.

Locate the **SidekickPC.exe** program in the "Internet browsers" list. You should click the option box related to SidekickPC until you exclude it from content filtering. In other words a red cross should appear in the box as the following figure shows:

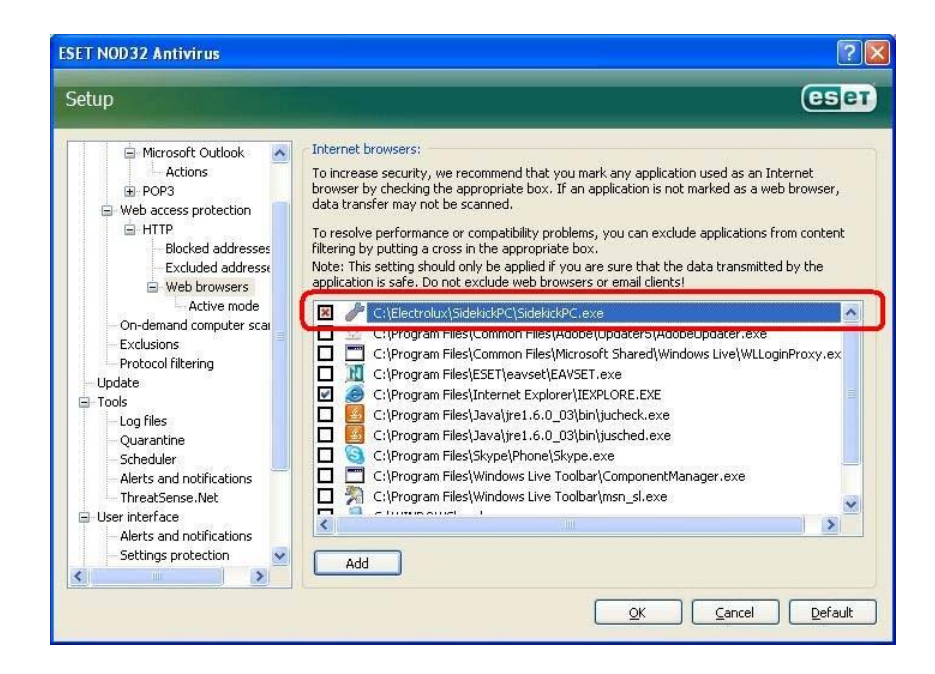

5. Press OK to complete the setup of the antivirus.

## KB0011: Database Update Issues: Remote web service connection error: WSE910

When this problem occurs the update aborts at the very beginning of the update with the following error:

UPDATE PROCEDURE FAILED.WSE910: An error happened during the processing of a response message, and you can find the error in the inner exception. You can also find the response message in the Response property.

When this error occurs, please try pressing the "Test connection" command button, in the Update dialog, located at the right side of the web URL.

Please check if the error dialog: shows the "Incoming message does not meet security requirements":

|   | Remote web service connection error:                                                                                                    |
|---|----------------------------------------------------------------------------------------------------|
|   | WSE910: An error happened during the processing of a response message, and you can find the error in the inner exception. You can also find the |
| 1 | response message in the Response property.<br>Incoming message does not meet security requirements                                              |

#### Most likely reasons of this problem

- This is a security issue caused by the date and time set in your PC. For security reasons, the web service does not allow connections to clients if the time difference between the server and the client is greater than 24 hours (86400 seconds). The date/time of the web server is set to the standard Central European Time (CET).
- 2. In the web service URL, you have specified the HTTPS protocol instead of the HTTP protocol.

| 🥜 Update 💦   |                                                                      |                 |
|--------------|----------------------------------------------------------------------|-----------------|
| Remote Web 9 | ervice                                                               |                 |
| URL:         | https://sidekick.electrolux.com/SidekickService/SidekickService.asmx | Test connection |

The HTTPS protocol is not supported.

3. The User Name field contains blank characters before of after the actual user name. This problem can only occur in SidekickPC 1.1.1 or earlier as it was fixed in SidekickPC 1.1.2.

#### Solution

- 1. quit SidekickPC;
- 2. if necessary, set the correct date and time in your PC (you can use your local time);
- 3. fix the URL you specify to reach the web service;
- 4. if you are running SidekickPC 1.1.1 or earlier, check the User Name that you employ to access the web service and fix if necessary by removing blank spaces before and after the actual user name;
- 5. upgrade SidekickPC to the latest version that is available in the web portal;
- 6. finally, restart Sidekick.

### KB0012: Database Update Issues: - "Hashes are different"

UPDATE PROCEDURE FAILED.Hashes are different!\r\nLocal hash: AE-3C-1F-4D-2A-24-16-35-B6-08-05-EC-BF-BB-96-B3\r\nServer hash: CC-2B-99-BE-A2-2B-4F-2A-D6-4A-66-91-9D-8A-A2-EC

This error may occur during a FULL update.

#### Reason

The reason of this error is because the FULL update procedure occurs while the server runs another scheduled task related to the full update. The scheduled task in the server occurs daily at about 21.00 (9.00 PM) CET and it consists in the preparation of the files that are transferred to the client during the FULL update.

When a FULL update occurs while the server changes the files for the FULL update itself, a "Hashes are different" error occurs and the update fails.

When the connection line is very slow, it is likely that it starts before 9.00 PM and it ends after the server has changed the files.

#### Workaround

Avoid starting a full update that ends after 9.00 PM CET. With a slow connection, in Europe, start the update in the morning or in the evening after 9.30 PM CET to be sure it completes on time.

This problem will be solved as soon as possible. It will not be necessary to update the SidekickPC software to fix this problem.

### KB0013: Database Update Issues: - "FOREIGN KEY constraint"

UPDATE PROCEDURE FAILED. The INSERT statement conflicted with the FOREIGN KEY constraint "FK\_PhysicalMemoryReference\_Enumeration". The conflict occurred in database "SidekickPC", table "dbo.Enumeration". The statement has been terminated.

This error may occur during an INCREMENTAL update.

#### Reason

This error occurs because the previous INCREMENTAL update happened while some changes to the service data occurred at the same time.

In the web server there is a software bug that incorrectly sets the "last update time" at the end of the update. Instead the "last update time" should refer to the beginning of the update.

#### Workaround

Run a FULL update instead of an INCREMENTAL update.

This problem will be solved as soon as possible, starting probably from version 2.0. It will not be mandatory to update the SidekickPC software to fix this problem.

# KB0013: Database Update Issues: - "UPDATE PROCEDURE FAILED. The operation has timed out"

This error occurs only with INCREMENTAL updates when you are using a very slow internet connection. The error occurs during the "synchronization of deleted records" step (step #4).

In order to allow the synchronization of the deleted records, SidekickPC and the web server exchange files that are rather big. The exchange of big files may cause timeout errors.

#### Workaround

None.

Try incrementing the value of "Connection timeout" in the Update dialog. If the error is systematic, run a FULL update instead of an INCREMENTAL update.

| 🎤 Update      |                           |                       |                     |                     |                 |
|---------------|---------------------------|-----------------------|---------------------|---------------------|-----------------|
| Remote Web Se | rvice<br>http://sidekick. | .electrolux.com/Sidek | ickService/Sidekicl | kservice.asmx       | Test connection |
| User Name:    | CTIUser                   | Password:             | •••••               | Connection timeout: | 100 🗊           |

This problem will be solved as soon as possible. It will be mandatory to update also the SidekickPC software to fix this problem.

## KB0014: Database Update Issues: - "The Update Procedure has not been correctly initialized"

UPDATE PROCEDURE FAILED. The Update Procedure has not been correctly initialized.

This error occurs very sporadically with INCREMENTAL updates.

The reason is still unknown.

#### Workaround

If you repeat the update, the procedure succeeds.

.

## KB0015: Database Update Issues: - The update does not start or it hangs or stops after a while.

This error may occur with certain proxy settings, while executing the update from within the Electrolux intranet. This is an issue in network or proxy settings.

#### Workaround

First of all, please ask your IT administrator for help.

As a quick workaround, you can try using the following Internet Settings:

| on (don't use proxy)                                                                                                    |                                                                                                    |
|----------------------------------------------------------------------------------------------------|----------------------------------------------------------------------------------------------------|
| ault proxy settings                                                                                                    |                                                                                                    |
| g proxy settings                                                                                                    |                                                                                                    |
|                                                                                                    |                                                                                                    |
| ex. proxy:8080                                                                                                    |                                                                                                    |
| 10.4.192.69:8080                                                                                                    |                                                                                                    |
| dentials:                                                                                                    |                                                                                                    |
| tials:                                                                                                    |                                                                                                    |
| D                                                                                                    |                                                                                                    |
|                                                                                                    |                                                                                                    |
| and the second second se |                                                                                                    |
|                                                                                                    | on (don't use proxy)<br>ault proxy settings<br>g proxy settings<br>ex. proxy:8080<br>[10.4.192.69:8080<br>dentials:<br>tials: |

The above options should work fine in most cases within the Electrolux intranet.

## KB0016: Setup and Activation Issues: The SQL Server 2005 Setup program may take a very long time to complete

This is a known problem in SQL Server 2005 installation procedure. This issue is described in detail here:

http://support.microsoft.com/kb/910070

#### - AutoInstall workaround

To work around the problem the '**AutoInstall.cmd**' automatic procedure disables some network functions before the setup of SQL Server Express 2005 with the following command:

ipconfig /release >NUL

After the setup of SQL Server 2005 completes, network functions are then restored in this way:

ipconfig /renew >NUL

#### - Manual installation workaround

The workaround to this problem, when you install MS SQL Server 2005 is to disconnect all network connections. Usually, a physical detach of the network cable is enough.

## KB0017: Setup and Activation Issues: Setup failed - no package <sqlncli.msi>

This is a known problem in SQL Server 2005 installation procedure. This issue is described in detail here:

http://social.msdn.microsoft.com/Forums/en-US/sqlsetupandupgrade/thread/16fd90cf-0dbc4012-9970-6ca29b6f4aef/

#### AutoInstall workaround

First of all, the automatic installation procedure of SidekickPC employs a setup of SQL Server Express where all components are extracted in advance. This allows removing the SQL Server Native Client component before SQL Server 2005 installation by issuing the following command:

msiexec /x "%cd%\SqlExpress\Setup\sqlncli.msi" /passive

## KB0018: Setup and Activation Issues: SQL Server 2005 Express Install Errors 29503 or 1067

This is a known problem in SQL Server 2005 installation procedure. This issue is described in detail here:

http://social.msdn.microsoft.com/Forums/en-US/sqlsetupandupgrade/thread/e39f4700-ef574163-bde2ccb460298b54/

#### Manual workaround

Run SQL Server 2005 Express setup and on the first page uncheck 'Hide advanced configuration options' box. Proceed up to the dropdown list (on the page 'Service Account') says 'Network Service' and change its value to 'Local Service'. The last thing to do is to modify Authentication method from 'Windows authentication' to the 'Mixed Mode' authentication and provide a strong password below. After that complete the installation process.

## KB0019: Setup and Activation Issues: SQL Server 2005 Express - error during installation on Windows XP Service Pack 3

This is a problem in the installation procedure of SQL Server 2005. The problem occurs in Windows XP Service Pack 3 with a language different from English, as the following link describes:

http://social.msdn.microsoft.com/forums/en-US/sqlexpress/thread/4785c7f9-7579-4a41-84f32d19be504715

#### AutoInstall workaround

Before the installation of SQL Server 2005 installs Microsoft XML Core Services 6.0 Service Pack 1: '*msiexec* /i "%cd%\msxml6\_x86.msi"/quiet'

## KB0020: Setup and Activation Issues: "The system administrator has set policies to prevent this installation" error message, while installing MSXML 6.0 MSXML 6.0

This is a known problem in SQL Server 2005 installation procedure. This issue is described in detail here: <a href="http://social.msdn.microsoft.com/Forums/en-US/sqlsetupandupgrade/thread/6fb98276-8fd6-485f-8785-ffddb5038399/">http://social.msdn.microsoft.com/Forums/en-US/sqlsetupandupgrade/thread/6fb98276-8fd6-485f-8785-ffddb5038399/</a> and here:

http://dhaneenja.spaces.live.com/blog/cns!52063E89E23A5AAB!452.entry

#### Manual workaround

Before SQL Server 2005 installation, use the **Windows Installer Cleanup Utility** (available here: <u>http://support.microsoft.com/kb/290301</u>) to remove the installation configuration for **MSXML 6.0 Parser**.

## KB0021: Setup and Activation Issues: MSXML 6.0 problems: cannot install SQL Server

This is the problem of SQL Server 2005 installation. The problem caused by the fact that MSXML 6.0 is not correctly installed. As a consequence, the installation of SQL Server fails.

#### Symptom

go to Control Panel and open the 'Add or Remove Programs' applet. The MSXML 6.0 Parser software appears like installed. However it is not possible to remove or up update it.

#### Manual workaround

Before SQL Server 2005 installation, use the **Windows Installer Cleanup Utility** (available here: <u>http://support.microsoft.com/kb/290301</u>) to remove the **MSXML 6.0 Parser** entry.

## KB0022: Setup and Activation Issues: "An instance with the same name is already installed on this computer" error message, while installing SQL Server

This is a problem in SQL Server 2005 installation/remove procedure. The problem is caused by dirty registry settings from a previous installation of SQL Server, as the following link explains:

http://blogs.msdn.com/astebner/archive/2005/12/08/501885.aspx

#### - Manual workaround

This workaround consists in cleaning registry settings.

- 1. Click on the Start menu, choose Run and type 'regedit'
- 2. Go to HKEY\_LOCAL\_MACHINE\Software\Microsoft\Microsoft SQL Server
- 3. Remove 'SQLEXPRESS' from the 'REG\_MULTI\_SZ' value named 'InstalledInstances'
- 4. Delete the subhive named 'MSSQL.1'
- 5. Delete the subhive named 'SQLEXPRESS'
- 6. Go to HKEY\_LOCAL\_MACHINE\Software\Microsoft\Microsoft SQL Server\Instance Names\SQL
- 7. Delete the value named 'SQLEXPRESS'
- 8. Delete the folder '%ProgramFiles%\Microsoft SQL Server\MSSQL.1'

#### - AutoInstall workaround

To work around the problem 'AutoInstall.cmd' executes a custom utility that cleans dirty registry settings in case of need, before running the SQL Server 2005 installation:

".\SQL 2005 Detection.exe" -DETECTONLY -CLEANDIRTYREGISTRY

## KB0023: Setup and Activation Issues: "The SQL Server service failed to start" error message, while installing SQL Server

This is the problem of SQL Server 2005 installation. The problem could be in the NETWORK SERVICE account, under which SQL Sever service runs by default. There are two possible reasons:

- The NETWORK SERVICE account does not exist
- The NETWORK SERVICE account exists but it has no Full Control permission on the **Protect** folder.

#### - Manual workaround

Manually change permission settings for NETWORK SERVICE. Please remember that in other languages the term "NETWORK SERVICE" is translated (for example in Italian it is displayed as "Servizio di rete").

- 1. Open 'My Computer'.
- 2. Type 'C:\Documents and Settings\NetworkService\Application Data\Microsoft' in the address bar, and then press 'ENTER'.
- 3. Right-click the 'Protect' folder, and then click 'Properties'.
- 4. In the 'Properties' dialog box, click the 'Security' tab.
- 5. Under 'Group or user names', determine whether NETWORK SERVICE is listed. If NETWORK SERVICE is not listed, follow these steps to add this account:
  - a. Click 'Add' to show the 'Select Users or Groups' dialog box.
  - b. Click 'Locations...', select your computer name in the 'Locations' dialog box, and then click 'OK' to return to the 'Select Users or Groups' dialog box.
  - c. Type NETWORK SERVICE in the 'Enter the object names to select' box, and then click 'Check Names'.
  - d. Click 'OK' to close the 'Select Users or Groups' dialog box.
- 6. Click NETWORK SERVICE under 'Group or user names', and then click to select the 'Allow' check box for 'Full Control' under 'Permissions for NETWORK SERVICE'.
- 7. Click **'OK'** to close the folder **'Properties**' dialog box.
- 8. Click '**Retry**' in the error message dialog box to continue to install SQL Server Express Edition or SQL Server Express Edition with Advanced Services.

#### - SidekickPC Setup workaround

Starting from version 1..1.2, the SidekickPC setup program, if necessary, creates the NETWORK SERVICE account and grants it all necessary permissions.

## KB0024: Setup and Activation Issues: SidekickPC installation fails under MS Windows Vista

This problem occurs because the SidekickPC installer runs without full administrative privileges. It could be the consequence when you run '**AutoInstall.cmd**' with a double click and then SideckickPC fails to access Windows registry.

#### Manual workaround

It is necessary to run the setup by right-clicking the file and selecting the "Run as administrator".

# KB0025: Setup and Activation Issues: SidekickPC installation fails while creating the database

This problem occurs because SidekickPC installer tries to create SidekickPC database, when 'SidekickPC.mdf' file already exists in the file system. It could be the consequence of uninstalling SQL Server without physically deleting the SidekickPC.mdf' file from the file system.

#### SidekickPC Setup workaround

Starting from version 1..1.2, the SidekickPC setup program, if necessary, deletes the **SidekickPC.mdf**' and **SidekickPC.ldf**' files from the Data folder of SQL Server, before creating the SidekickPC local database.

## KB0026: Setup and Activation Issues: SidekickPC installation fails with "SQL Server 2005 or later is required to install this application" message

This problem occurs because the 'SidekickSetupSupport.exe' utility fails because of problems in registry or WMI.

#### Manual workaround

Manually install SQL Server 2005 before running SidekickPC setup.

## KB0027: Setup and Activation Issues: SidekickPC installation succeeds but the program issues an unexpected exception with Microsoft.Web.Services3 assembly when you start the update

This problem occurs because WSE 3.0 runtime was not installed properly during automatic setup procedure. It is also not possible to install WSE 3.0 runtime manually because of dirty registry settings. (Accompanying error message: 'Install error 1327 Invalid Drive'.) This problem described here:

http://discussion.autodesk.com/forums/thread.jspa?threadID=478740

#### Manual workaround

Manually change registry settings with 'regedit':

- 1. If necessary quit SidekickPC
- 2. From the 'Start Menu', click 'Start' then click 'Run'. The 'Run' dialog box opens.
- 3. Type 'regedit', and then click 'OK'. The 'Registry Editor' opens.
- 4. In the 'Registry Editor', locate the following registry keys:
  - HKEY\_CURRENT\_USER\Software\Microsoft\Windows\CurrentVersion\Explorer\Shell Folders
  - HKEY\_CURRENT\_USER\Software\Microsoft\Windows\CurrentVersion\Explorer\User Shell Folders
  - HKEY\_LOCAL\_MACHINE\SOFTWARE\Microsoft\Windows\CurrentVersion
  - HKEY\_LOCAL\_MACHINE\SOFTWARE\Microsoft\Windows\CurrentVersion\Explorer\Shell Folders
  - HKEY\_LOCAL\_MACHINE\SOFTWARE\Microsoft\Windows\CurrentVersion\Explorer\User Shell Folders
- 5. In the right pane, verify the values in the '**Data**' column of each entry. If any value contains a drive that is not correct for your computer, right-click the entry and select '**Modify**'.
- 6. Type the correct drive letter in the 'Value' data field, and then click 'OK'.
- 7. Close regedit
- 8. Manually install WSE 3.0 by double clicking the "**Microsoft WSE 3.0 Runtime.msi**" file that you can locate in the **WSE3\_0** folder in the SidekickPC installation set. You can also download the WSE 3.0 setup procedure from the internet.

After this manual fix it is not necessary to re-install SidekickPC, just start it again.

### KB0028: Setup and Activation Issues: Cannot activate the software license

This is a problem in software license activation that may occur on PCs running "Symantec Endpoint Protection" version 11.0, or a similar product. Antivirus blocks activation/deactivation of the Nalpeiron software license.

#### Manual workaround

Temporarily disable Symantec Antivirus.

1. To disable Symantec Endpoint Protection, open Symantec Endpoint Protection and then click 'Change settings' on the left menu bar.

| U Symantec Endpoint Pro      | tection            |                                                                                                    |                    |
|------------------------------|--------------------|----------------------------------------------------------------------------------------------------|--------------------|
|                              |                    | ettings                                                                                                    | Help and Support   |
| Status<br>Scan for threats   | The settings you c | an change are listed below. Antivirus and Antispyware Protection Protects against viruses, trojan horses, and spyware                  | Configure Settings |
| View quarantine<br>View logs | -                  | Provides zero-day protection against unknown threats                                                                                   | Configure Settings |
| LiveUpdate                   |                    | Centralized Exceptions<br>Centralized Exceptions provide the capability to exclude<br>Ries, folders, and processes from being scanned. | Configure Settings |
|                              |                    | Client Management<br>Provides functionality to manage the client.                                                                      | Configure Settings |
|                              |                    |                                                                                                    |                    |
| Symantec.                    |                    |                                                                                                    |                    |

- 2. Click 'Configure Settings' next to "Antivirus and Antispyware Protection".
- 3. Click the 'File System AutoProtect' tab and uncheck the box labeled "Enable File System Auto-Protect".
- 4. Click **'OK'**.

| Antivirus and Antispy      | ware Protection                       | Settings 🛛 🔀           |
|----------------------------|---------------------------------------|------------------------|
| General File System Aut    | o-Prot <u>e</u> ct S <u>u</u> bmissio | ns                     |
| Ena <u>b</u> le File Syste | em Auto-Protect                       | Actions                |
| File Types                 |                                       | Notifications          |
| Selected:                  | Extensions                            | Advanged               |
| Determine file             | types by examining f                  | le                     |
| Options                    |                                       |                        |
| Scan for security          | y ris <u>k</u> s                      |                        |
| Block security ris         | sks from being installe               | 1                      |
| Scan files on net          | twork drives                          |                        |
| Click to view Centra       | lized Exceptions:                     | ⊆entralized Exceptions |
|                            |                                       |                        |
|                            |                                       |                        |
|                            |                                       |                        |
|                            |                                       |                        |
|                            |                                       |                        |
|                            |                                       |                        |
|                            | ОК                                    | Cancel Help            |

5. Click 'Configure Settings' next to 'Proactive Threat Protection'. Uncheck the boxes labeled 'Scan for trojans and worms' and 'Scan for keyloggers'. Click 'OK'.

|                                                                                                    | ns Scan <u>F</u> requency                                                      |      |     |
|----------------------------------------------------------------------------------------------------|--------------------------------------------------------------------------------|------|-----|
| Trojans and Worms-                                                                                                    |                                                                                |      |     |
| Scan for trojans a                                                                                                    | and worms                                                                      |      |     |
|                                                                                                    | efined by Symantec                                                             |      |     |
| When a trojan d                                                                                                    | or worm is detected within the sensitivity thresh                              | ild: | Log |
| Sensitivity:                                                                                                    | 1 100                                                                          |      |     |
|                                                                                                    |                                                                                |      |     |
| Keyloggers                                                                                                    |                                                                                |      |     |
| Keyloggers                                                                                                    | ers                                                                            |      |     |
| Keyloggers           Scan for keylogg           Use defaults d                                                                                             | ers<br>efined by Symantec                                                      |      |     |
| ✓ Keyloggers<br>☐ Scan for <u>k</u> eylogg<br>☑ Uge defaults d<br>W <u>h</u> en a keylog                                                                   | ers<br>efined by Symantec<br>ger is detected within the sensitivity threshold: |      | Log |
| Keyloggers                                                                                                    | ers<br>efined by Symantec<br>ger is detected within the sensitivity threshold: |      | Log |
| Keyloggers                                                                                                    | efined by Symantec<br>ger is detected within the sensitivity threshold:        |      | Log |
| Keyloggers<br>Scan for <u>keylogg</u><br>✓ Uge defaults d<br>W <u>h</u> en a keylog<br>Sensitivity:<br>Commercial Application<br>When a <u>c</u> ommercial | ers<br>efined by Symantec<br>ger is detected within the sensitivity threshold: |      | Log |

**Important**: you should re-enable Symantec Endpoint Protection once you are done installing programs that required you to disable it. To re-enable:

- 1. Open Symantec Endpoint Protection and then click 'Change settings' from the left menu bar.
- 2. Click 'Configure Settings' next to 'Antivirus and Antispyware Protection'. Click the 'File System Auto-Protect' tab and check the box labeled 'Enable File System AutoProtect'. Click 'OK'.

Sidekick Known Issues.docx - December 16, 2014

3. Click 'Configure Settings' next to 'Proactive Threat Protection'. Check the boxes labeled 'Scan for trojans and worms' and 'Scan for keyloggers'. Click 'OK'.

## KB0029: Setup and Activation Issues: Cannot activate the software license: error displayed in the Install ID field

**Symptom**: the **Install ID** entry in the **License Manager** dialog box shows an error message instead of a number.

SidekickPC may crash when you quit it.

The **AST Service** is not running. If you try to start it manually you get the following error:

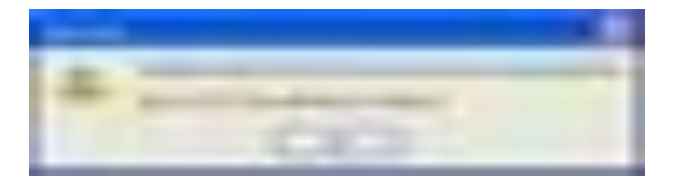

This problem is caused by the fact that the **AST Service** depends on the **Event Log** service. The **Event Log** service, however, is either not running of the registry is corrupted. This problem is described here: <a href="http://www.tomshardware.co.uk/forum/192894-36-error-1717-interface-unknown">http://www.tomshardware.co.uk/forum/192894-36-error-1717-interface-unknown</a>

#### - Manual workaround

The following steps may help you solve this problem.

- 1. Go to **Computer Management >> Services** and make sure the **Event Log** service is there. If it is, make sure it is started. Start it manually if necessary.
- 2. Otherwise, is the **Event Log** service is missing, go to the following registry key and compare it to a system that is working correctly:

HKEY\_LOCAL\_MACHINE\SYSTEM\CurrentControlSet\Services\Eventlog

Locate any missing and corrupted keys, export them from the working PC and import them on the problem system. Temporarily disable the antivirus (for example Symantec Antivirus), if necessary.

- 3. Restart the PC
- 4. Go to **Computer Management >> Services** and make sure the **Event Log** service is there. If it is, make sure it is started. Start it manually if necessary.

The following link describes the EventLog registry key:

http://msdn.microsoft.com/en-us/library/aa363648(VS.85).aspx

#### - SidekickPC Setup workaround

Starting from version 2.0 the SidekickPC setup program, if necessary, tries starting the **Event Log** service before installing and starting the **AST Service**.

### KB0030: SidekickPC Update Dialog Parameters

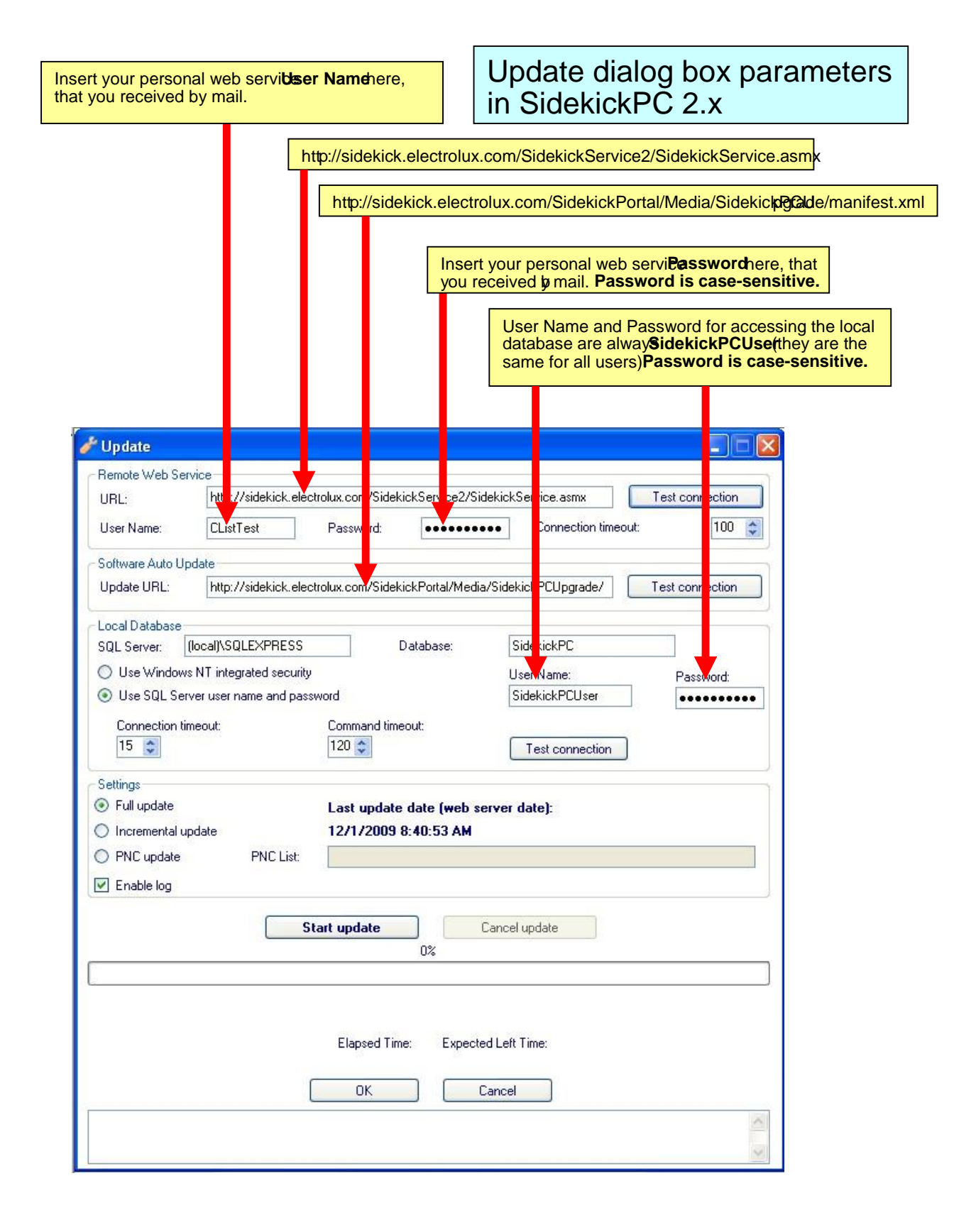